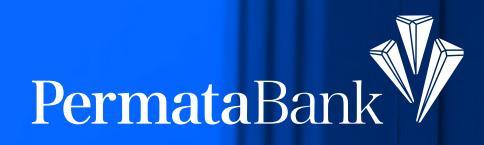

## How to Complete a Transaction with QR Pay at PermataMobile X

**BRIS** 

KFC M

Permata**Mobile X** has a QR Pay feature to make payments at offline and online merchants. Just by scanning the QR code, transactions can be done instantly without needing cash, Debit Card or Credit Card.

QR Pay in Permata **Mobile X** use Mobile PIN for extra security. This authentication method ensures that customer payments remain safe, convenient, and fast. Mobile PIN is a security code created by the Customer upon the activation of Permata**Mobile X**.

## Here's how to make a payment with QR Pay via PermataMobile X:

- Make sure the merchant have the QRIS logo on their QR code.
- 2 Open the Permata Mobile X application on your smartphone.
- 3 Click the QR Pay icon on the screen.
- 4 Point the camera at the QR code to start scanning.
- 6 Login to Permata Mobile X, enter the password.
- 6 Merchant information will appear. Check and make sure the name of the merchant is correct.
- 7 Enter the transaction amount and make sure the amount is correct.
- 8 QR Pay transaction details will appear. Check and make sure the transaction details are correct
- 9 Enter the Mobile PIN.
- Ο QR Pay transaction done successfully.

## It's easy, simple, and safe.

Let's use QR Pay PermataMobile X to simplify your daily transactions!

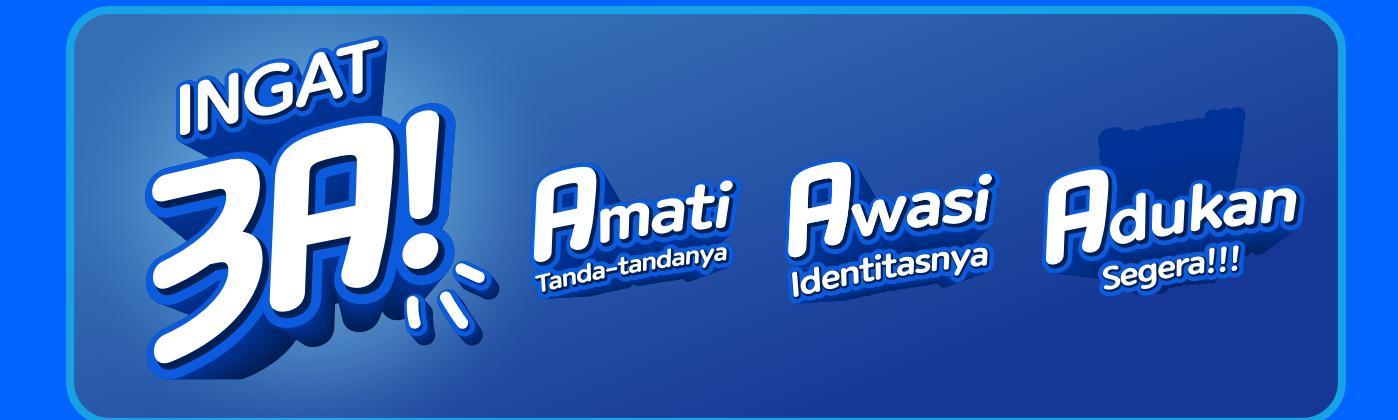

Always #Remember 3A, Observe (Amati) the sign because official **Permata**Bank have a blue verified logo in our official accounts, Watch (Awasi) the identity if you get suspicious Chat, Phone call, SMS, or Email, and **Report (Adukan)** immediately if someone is on behalf of **Permata**Bank, you can contact:

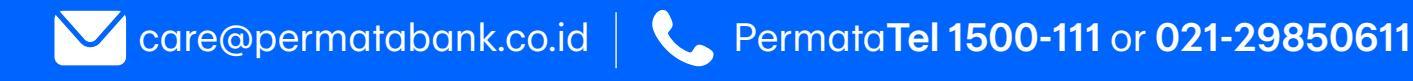

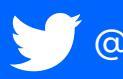

🖉 @PermataCare 🛛 🕜 @permatabank 🛛 🚽 PermataBank